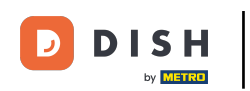

Willkommen bei der mobilen DISH-App . In diesem Tutorial geben wir Ihnen einen Überblick über die App.

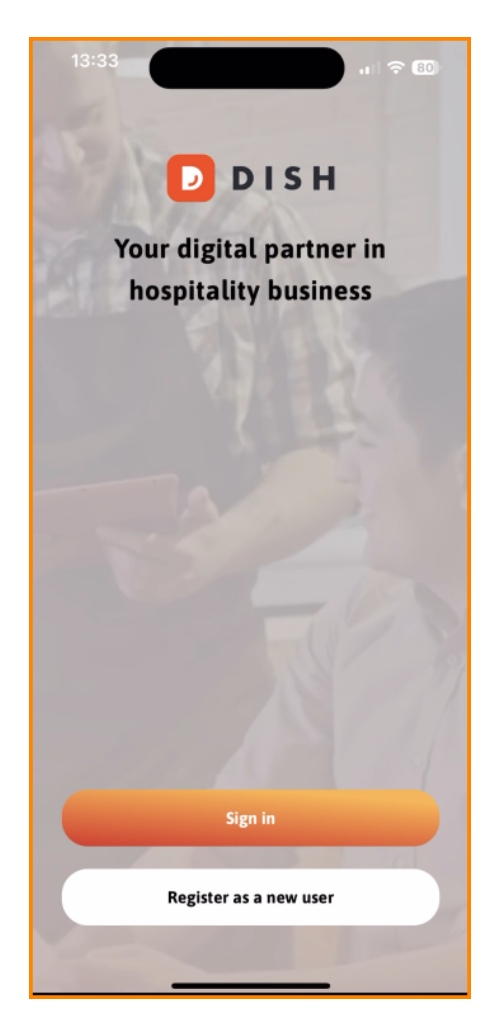

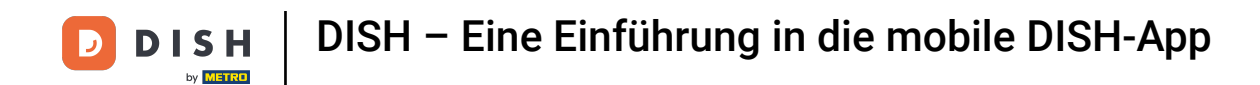

Tippen Sie zunächst auf "Anmelden", um sich bei Ihrem Konto anzumelden.

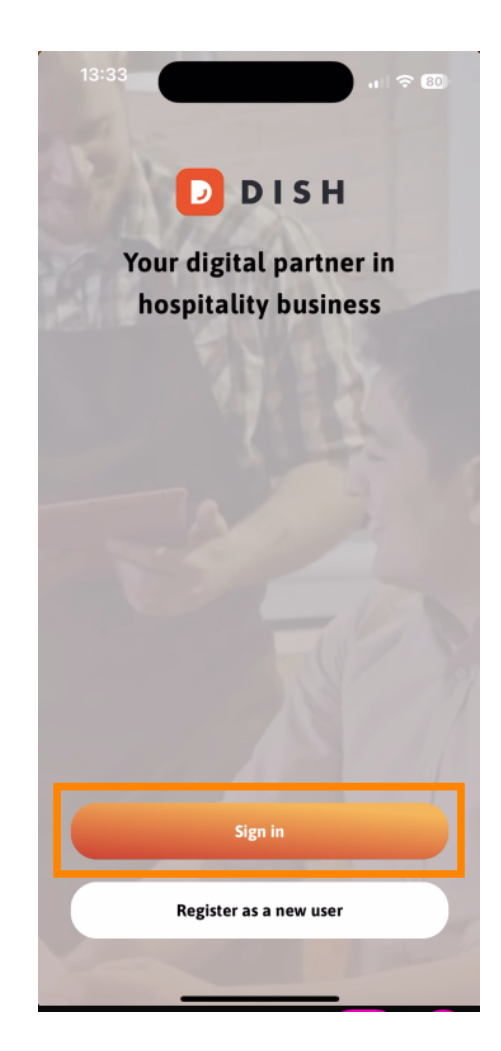

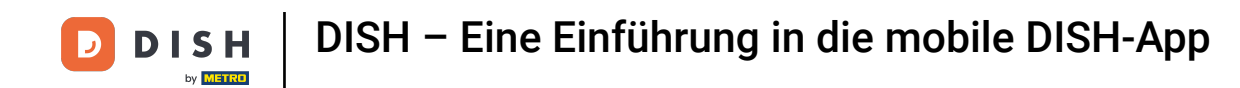

Sie können dann wählen, ob Sie sich mit Ihrer Handynummer oder Ihrer E-Mail-Adresse anmelden möchten.

|                    | Log in                                                                                     |
|--------------------|--------------------------------------------------------------------------------------------|
| Sig<br>Plea<br>mol | <b>gn in to DISH</b><br>ase sign in to your DISH account using you<br>bile number or email |
|                    | Mobile number Email                                                                        |
| Pas                | sword Sh<br>Forgot password                                                                |
|                    | Having trouble? <b>Contact Support</b>                                                     |
|                    | Sign in                                                                                    |
|                    |                                                                                            |

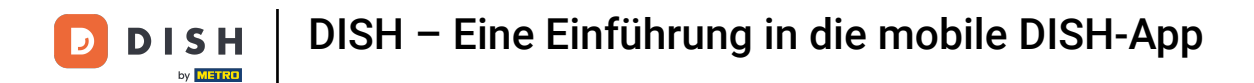

## Geben Sie anschließend Ihre Anmeldeinformationen .

| Email Email Example 2                                                                                                    |                       |                                     |                      |  |  |
|----------------------------------------------------------------------------------------------------|-----------------------|-------------------------------------|----------------------|--|--|
| Sign in to DISH Please sign in to your DISH account using your mobile number or email  Mobile number Email  Email Password Show Except password |                       | Log                                 |                      |  |  |
| Please sign in to your DISH account using your<br>mobile number or email<br>Mobile number Email<br>Email<br>Password Show                       | Sign in               | to DISH                             |                      |  |  |
| Mobile number Email Email Password Show                                                                                                    | Please si<br>mobile n | gn in to your DIS<br>umber or email | H account using your |  |  |
| Email<br>Password Show                                                                                                    | Mobi                  | le number                           | Email                |  |  |
| Email Password Foreot password                                                                                                    |                       | -                                   |                      |  |  |
| Password Show                                                                                                    | Email                 |                                     |                      |  |  |
| Password Show                                                                                                    |                       |                                     |                      |  |  |
| Password Snow                                                                                                    |                       |                                     | Chau                 |  |  |
|                                                                                                    | Password              |                                     | Snow                 |  |  |
| i ei Set passiterat                                                                                                    |                       |                                     | Forgot password?     |  |  |
|                                                                                                    |                       |                                     |                      |  |  |
|                                                                                                    |                       | Having trouble? C                   | Contact Support      |  |  |
| Having trouble? Contact Support                                                                                                    |                       | Sign                                | in                   |  |  |
| Having trouble? Contact Support Sign in                                                                                                    | Lo                    | og in with your M                   | TETRO account        |  |  |
| Having trouble? Contact Support Sign in Log in with your METRO account                                                                          |                       |                                     |                      |  |  |

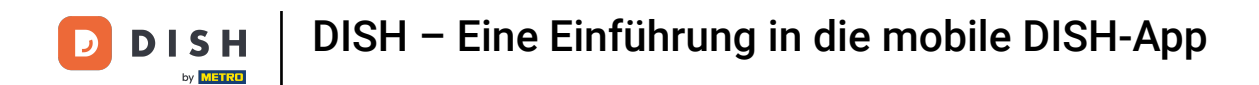

## Und tippen Sie auf anmelden um fortzufahren.

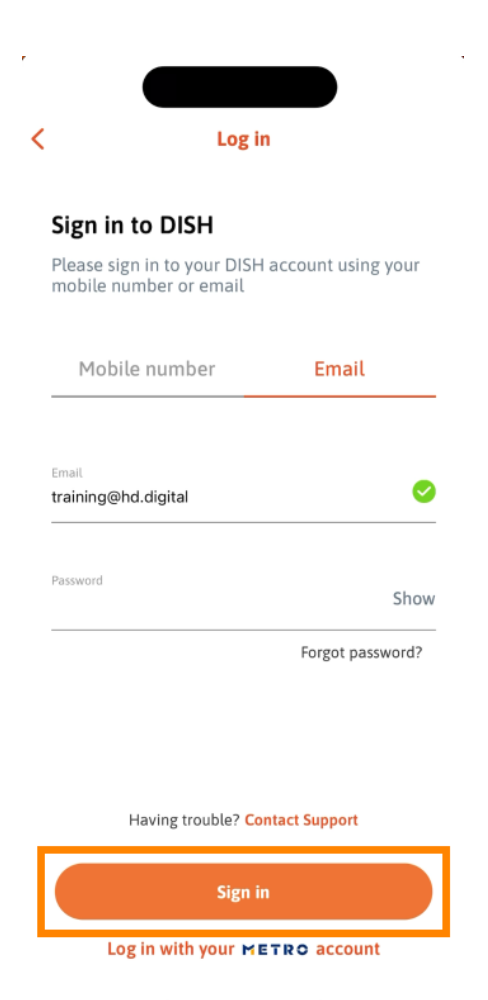

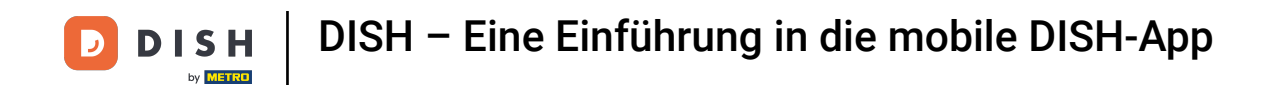

Sie befinden sich nun auf dem Startbildschirm der DISH Mobile App. Hier haben Sie eine umfassende Übersicht über Ihre Tools und Add-ons.

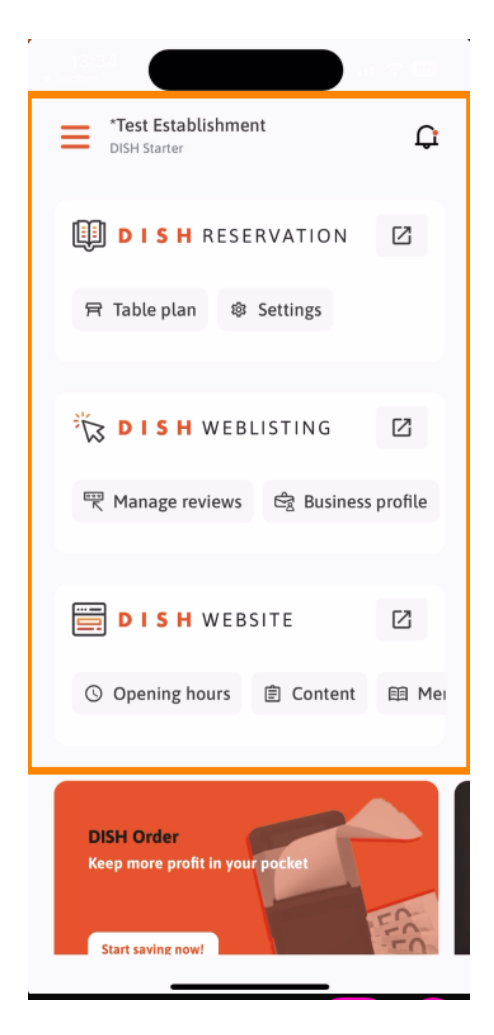

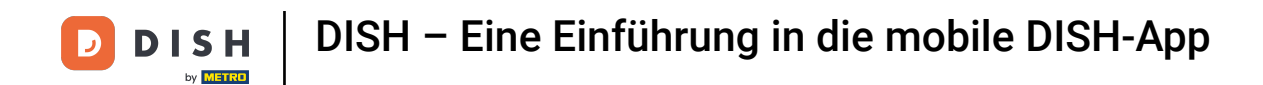

Um ein Tool zu öffnen, tippen Sie auf den entsprechenden Direktlink .

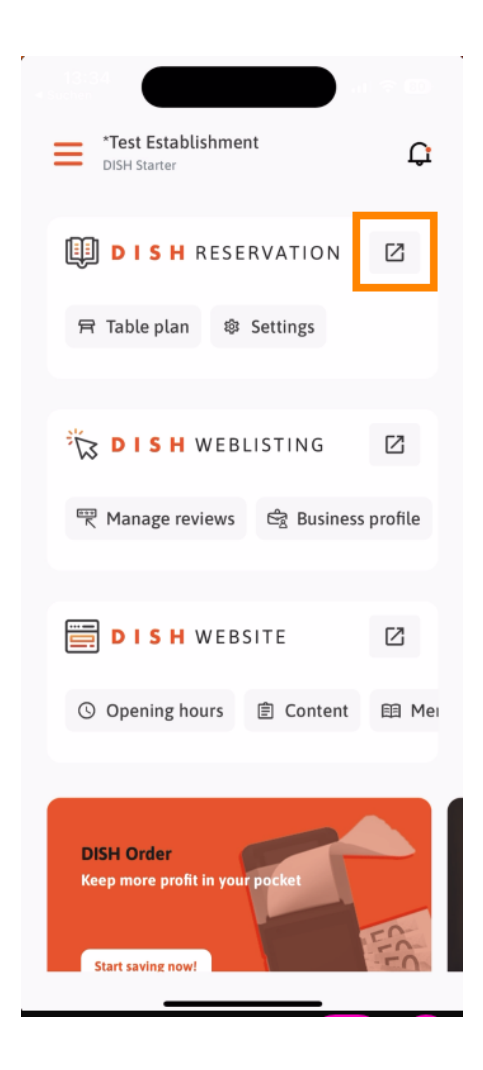

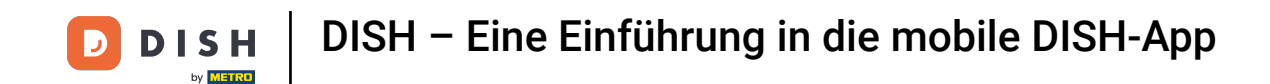

Jedes Tool verfügt über eigene Quicklinks zu bestimmten Funktionen. Um auf diese Funktionen zuzugreifen, tippen Sie einfach auf den jeweiligen Quicklink .

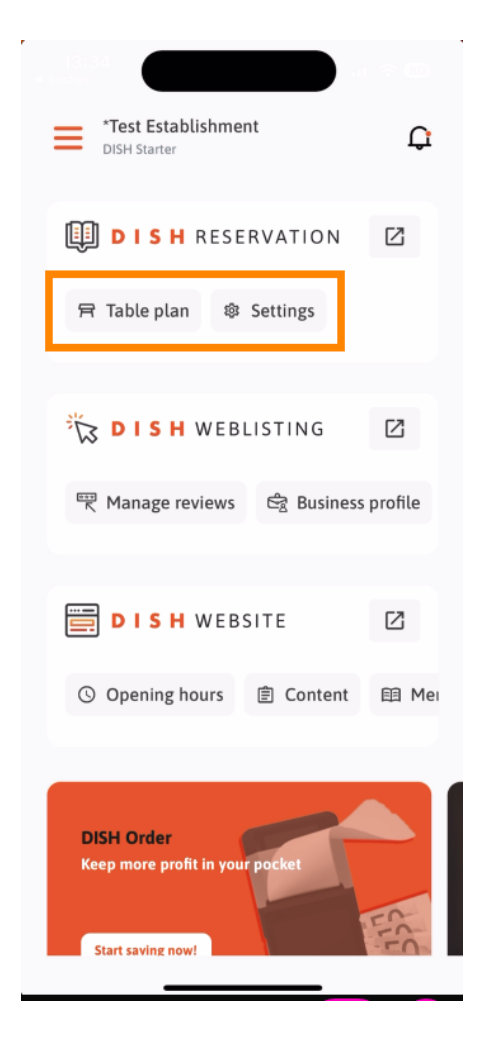

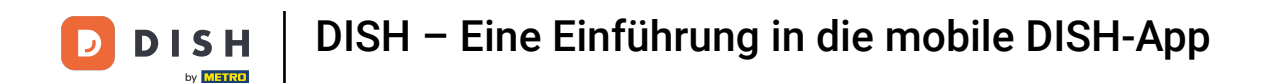

Um auf weitere Funktionen der DISH-App zuzugreifen, tippen Sie auf das Menü.

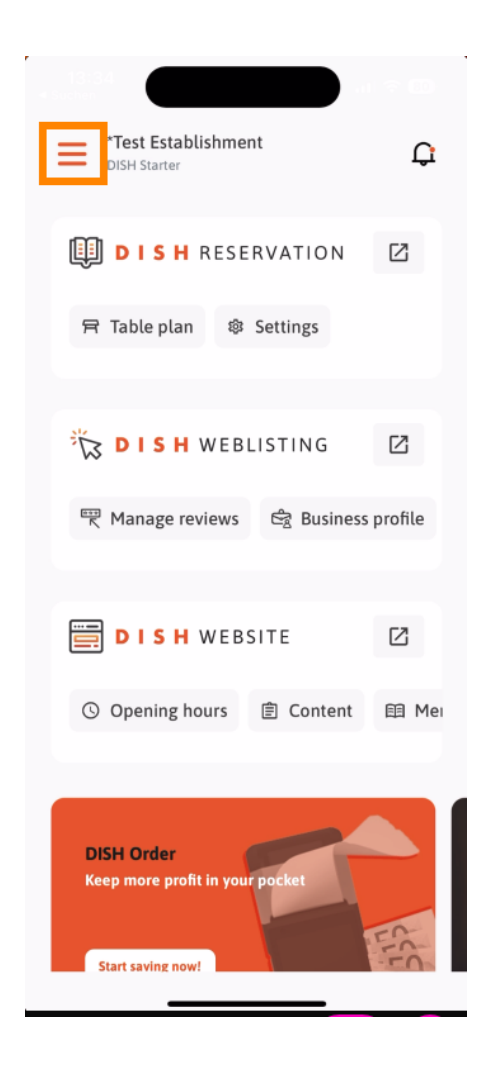

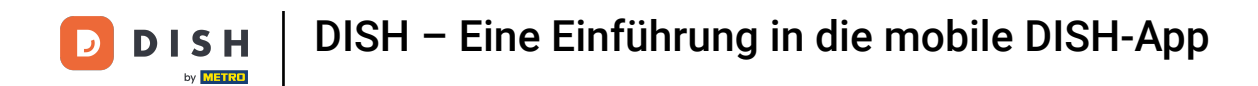

Sie können Ihre Unternehmensdetails und Ihr Team anzeigen und bearbeiten sowie Ihre Tools direkt in der App einrichten.

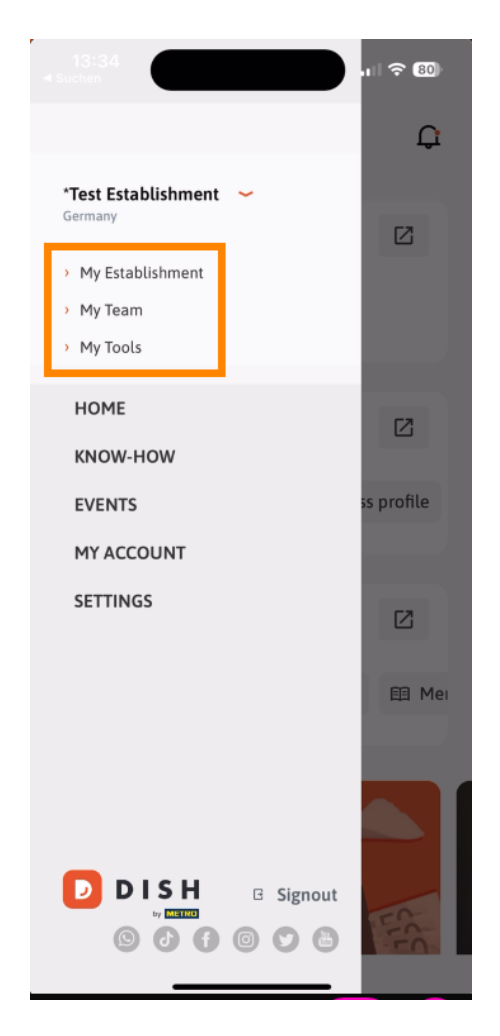

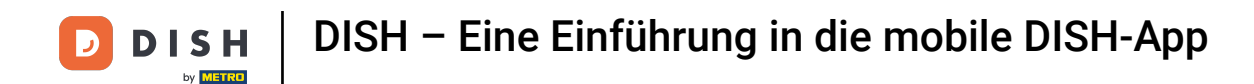

Durch Tippen auf KNOW-HOW gelangen Sie zu den neuesten Artikeln rund um Food- und Gastronomie-Trends.

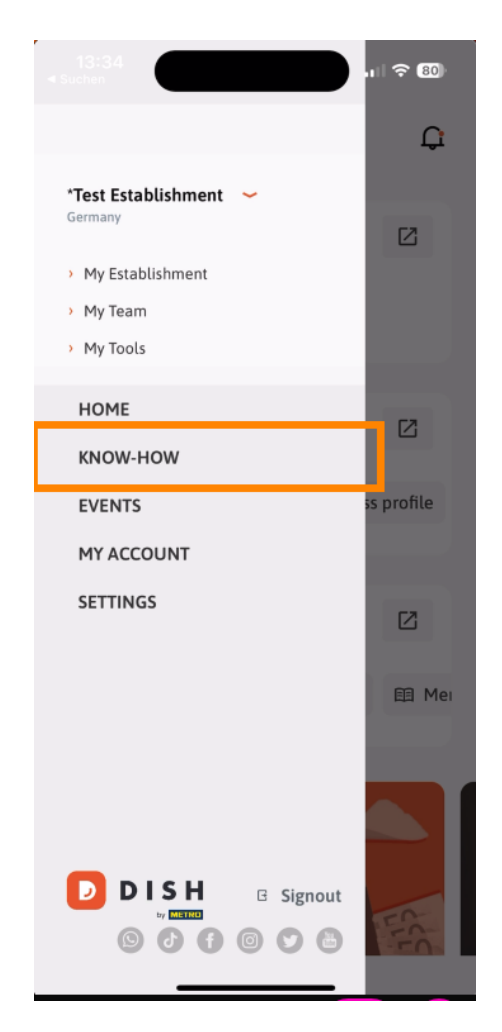

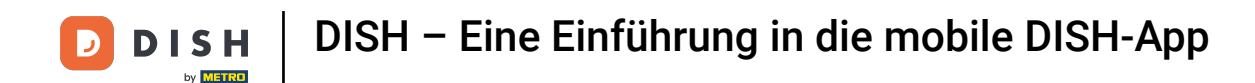

Und über den Punkt EVENTS gelangen Sie zu einer Übersicht anstehender Veranstaltungen aus der Gastronomiebranche.

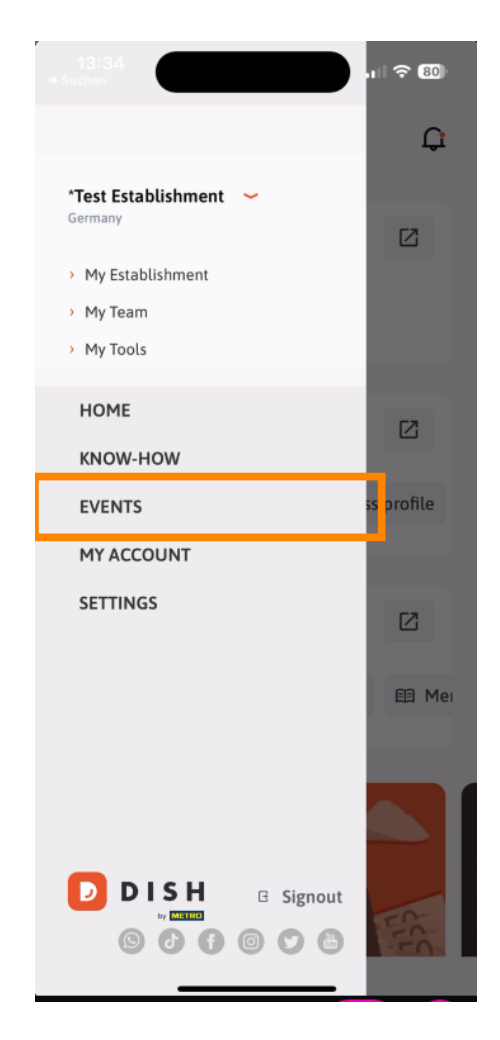

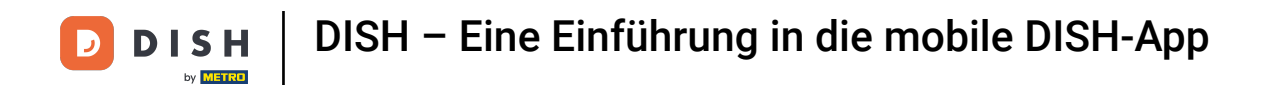

## Tippen Sie auf MEIN KONTO, um die Kontoeinstellungen zu öffnen.

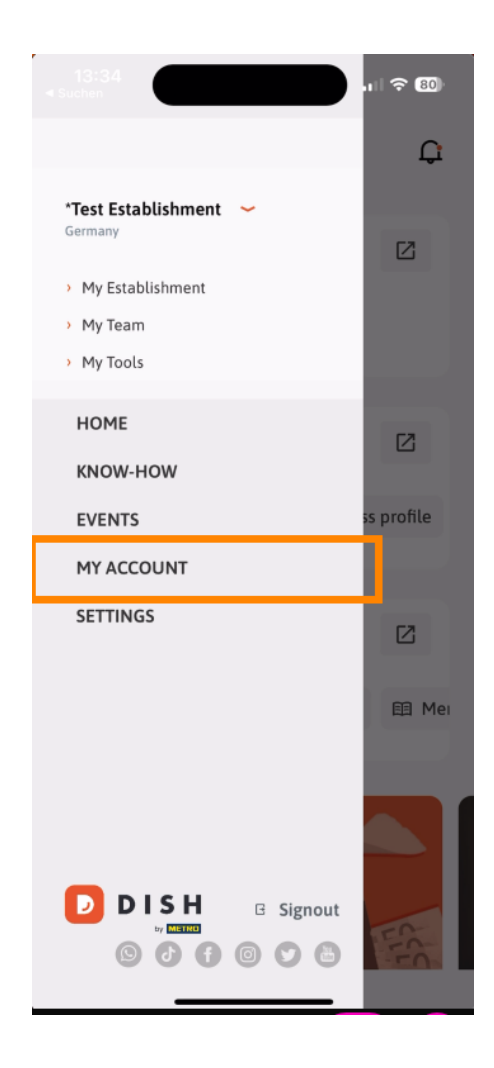

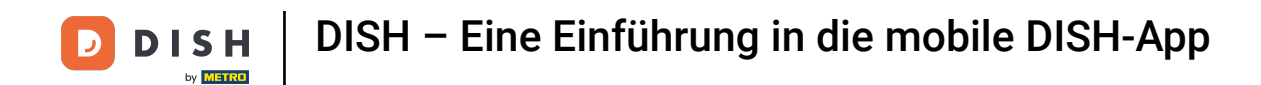

Anschließend können Sie Angaben zu Ihrer Person bearbeiten.

| 1                      |                                                                                              |  |  |  |
|------------------------|----------------------------------------------------------------------------------------------|--|--|--|
| < .                    | My Account                                                                                   |  |  |  |
| First name<br>Test Max |                                                                                              |  |  |  |
| Last name<br>Trainer   |                                                                                              |  |  |  |
| +49                    | Mobile number                                                                                |  |  |  |
| Email<br>training@     | ⊇hd.digital >                                                                                |  |  |  |
| Password               | >                                                                                            |  |  |  |
| Country<br>Germany     | / ()                                                                                         |  |  |  |
| Language<br>English    | >                                                                                            |  |  |  |
| No M                   | ETRO account connected                                                                       |  |  |  |
|                        | More secure with PIN<br>Set up a PIN right now to make your DISH<br>account even more secure |  |  |  |
|                        | 🗖 Ouirk Ingin 🛛 Rast arress                                                                  |  |  |  |
| Delete Account         |                                                                                              |  |  |  |

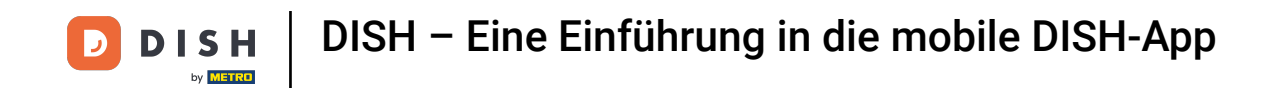

Um Ihre Benachrichtigungseinstellungen zu bearbeiten, die Allgemeinen Geschäftsbedingungen, rechtlichen Hinweise und Datenschutzbestimmungen anzuzeigen oder den Support über WhatsApp zu kontaktieren, tippen Sie auf EINSTELLUNGEN.

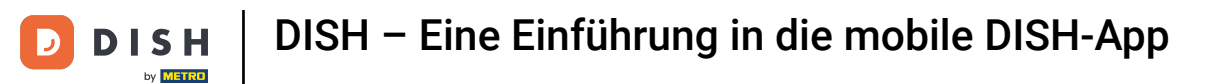

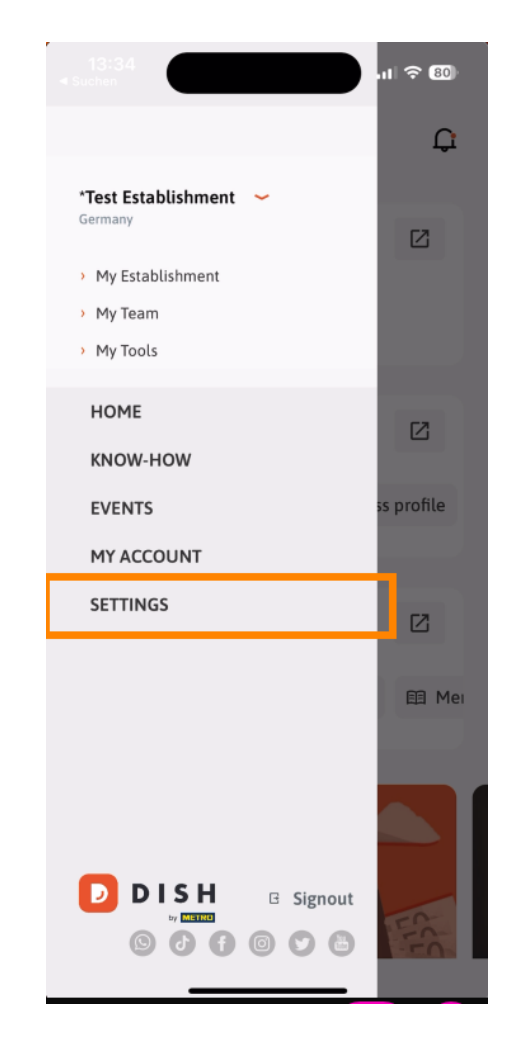

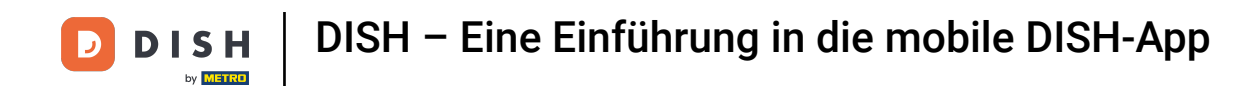

Um die Einstellungen für Ihre Benachrichtigungen zu bearbeiten, tippen Sie auf Benachrichtigungseinst ellungen .

| < APP SETTINGS            | 5                  |
|---------------------------|--------------------|
| Notification Settings     | >                  |
| Terms and Conditions      | >                  |
| Legal Notice              | >                  |
| Privacy Policy            | >                  |
| WhatsApp Customer Support | >                  |
| About                     | >                  |
| Ve                        | rsion 1.20.5 (156) |
|                           |                    |
|                           |                    |
|                           |                    |
|                           |                    |
|                           |                    |
|                           |                    |
|                           |                    |
|                           |                    |

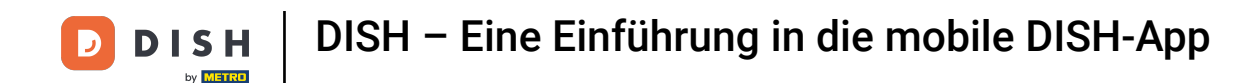

Aktivieren Sie Ihre bevorzugte Methode f
ür Benachrichtigungen 
über Aktionen, Sonderangebote, Empfehlungen sowie neue Produkte und Updates.

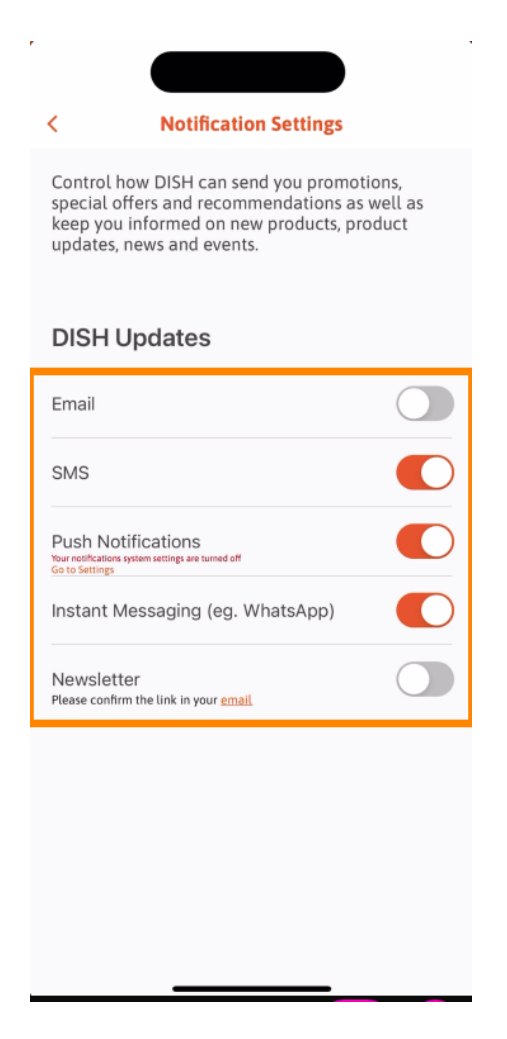

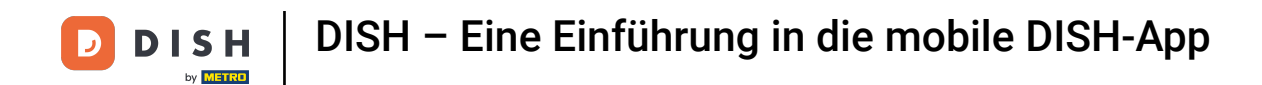

Um die Rechtsdokumente anzuzeigen, tippen Sie auf die jeweilige Option .

| APP SETT Notification Settings | INGS                 |
|--------------------------------|----------------------|
| Terms and Conditions           | >                    |
| Legal Notice                   | >                    |
| Privacy Policy                 | >                    |
| WhatsApp Customer Suppor       | t >                  |
| About                          | >                    |
|                                | Version 1.20.5 (156) |
|                                |                      |
|                                |                      |
|                                |                      |
|                                |                      |
|                                |                      |
|                                |                      |
|                                |                      |
|                                |                      |
|                                |                      |
|                                |                      |

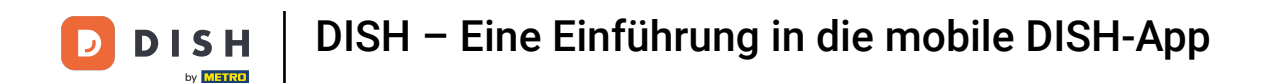

Um den Support per WhatsApp zu kontaktieren, tippen Sie auf die entsprechende Option .

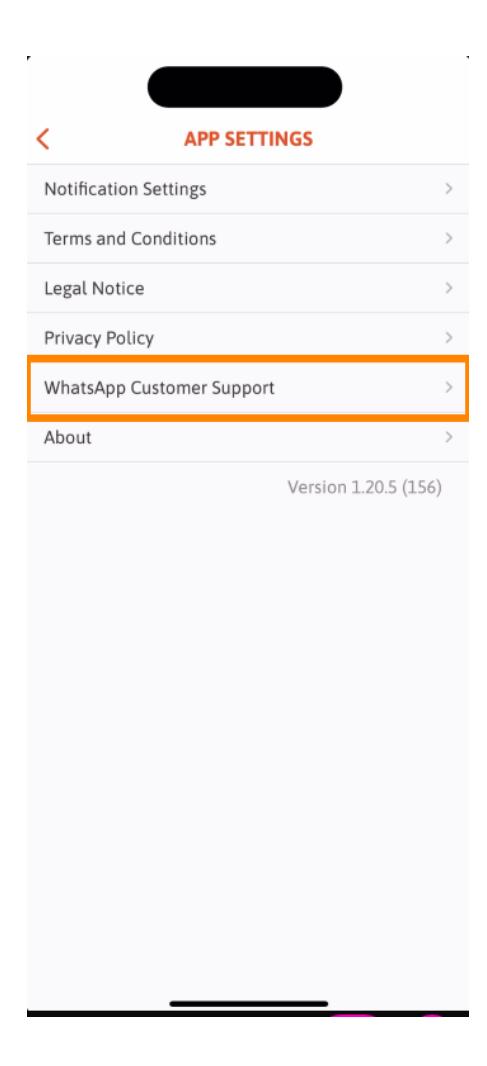

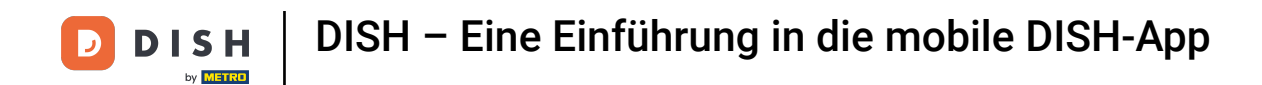

Um sich von der App abzumelden, tippen Sie einfach auf Abmelden .

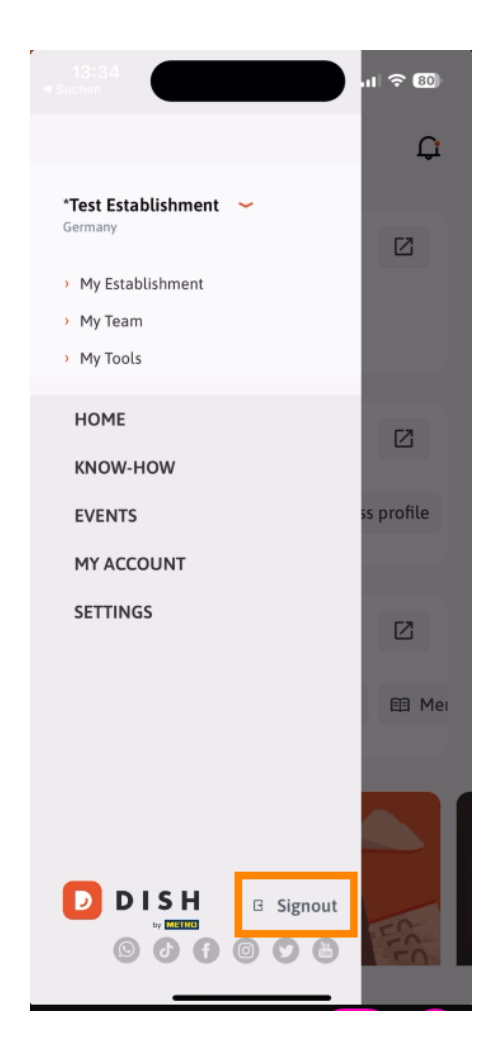

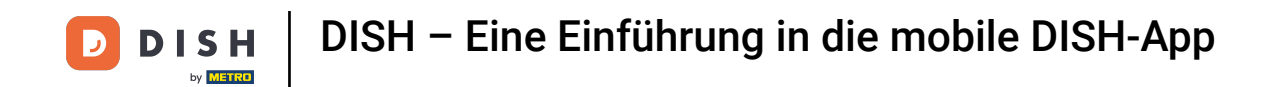

Zurück im Dashboard können Sie auf das Glockensymbol in der oberen rechten Ecke tippen, um Ihre Benachrichtigungen zu öffnen.

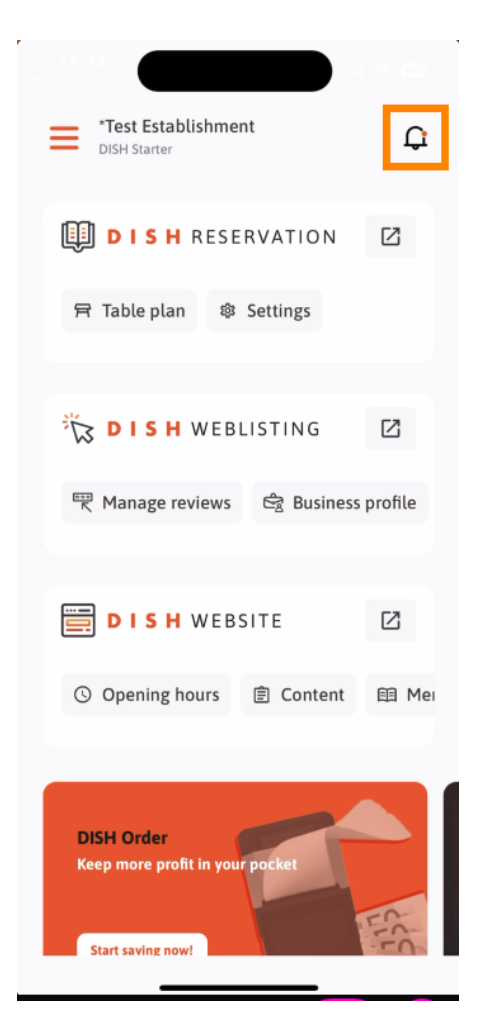

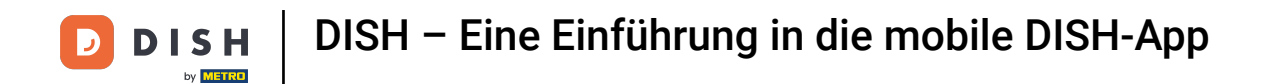

Hier werden Benachrichtigungen zu allen Ihren Betrieben angezeigt.

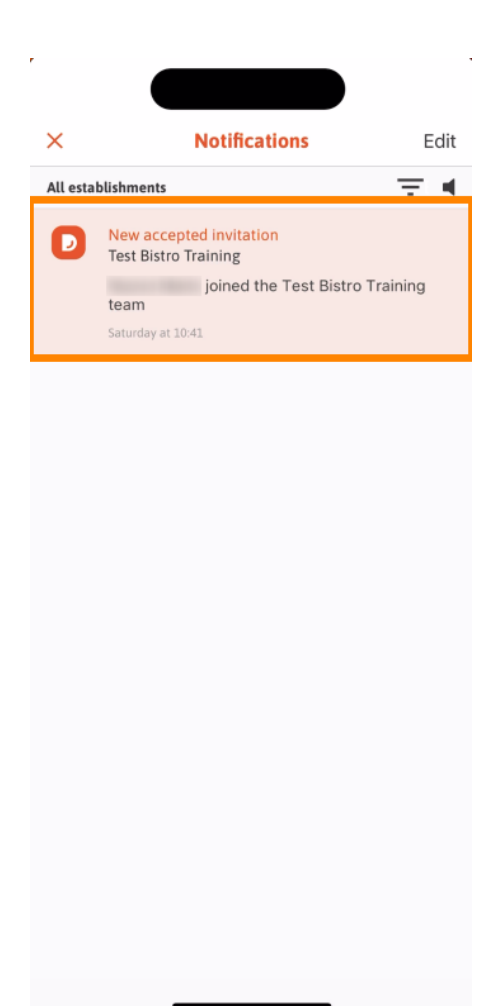

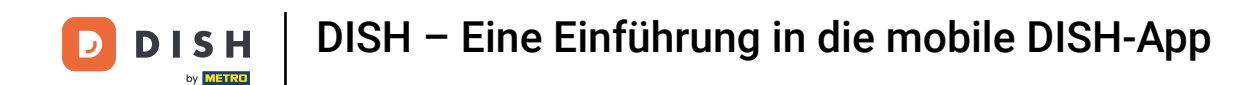

Das war's. Sie haben das Tutorial abgeschlossen und kennen nun die Grundfunktionen der DISH Mobile App.

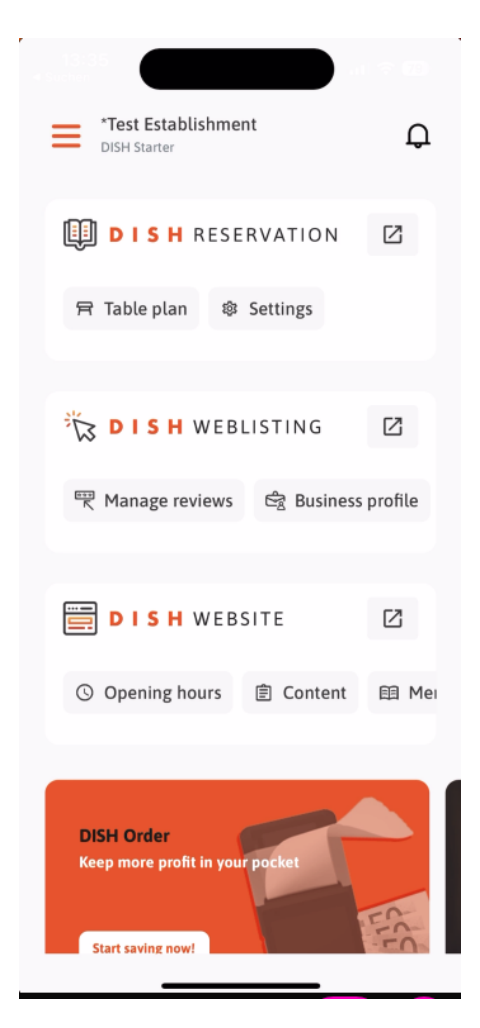

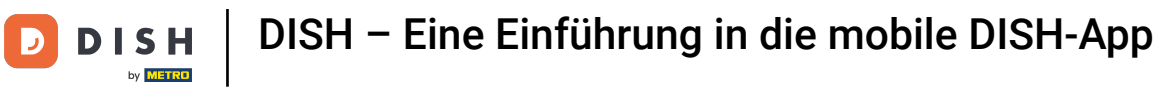

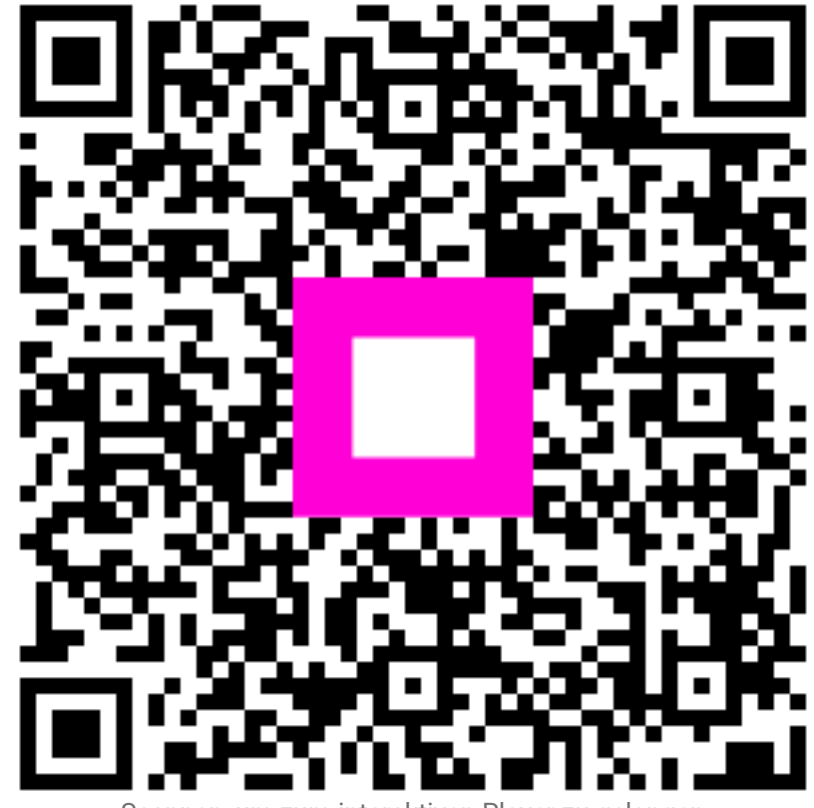

Scannen, um zum interaktiven Player zu gelangen